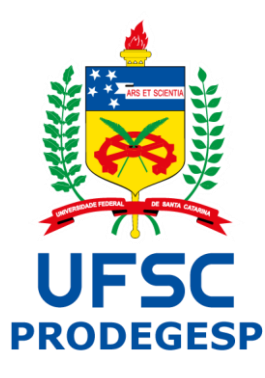

# Sistema Eletrônico de Frequência

## Manual do Perfil da Chefia Imediata

Manual desenvolvido pela:

Divisão de Acompanhamento da Jornada de Trabalho

DAJOR/DAP/PRODEGESP

Prezado servidor,

Nesta primeira Fase de implantação do Sistema Eletrônico de Frequência será disponibilizado o registro de entrada e saída e também o registro e gestão de ocorrências e observações.

Ou seja, o controle de frequência que o servidor está habituado a preencher no papel passará a ser eletrônico, mas com as mesmas informações e você, como chefia, continuará tendo acesso para poder realizar a homologação das folhas ponto.

A seguir serão apresentadas as funcionalidades do sistema para o perfil de chefia.

#### 1. Perfil de chefia

Para iniciar, você deve acessar o *site*: <u>https://frequencia-testes.homologacao.ufsc.br/</u> clique em "*Para realizar ajustes e acompanhamento, clique aqui*".

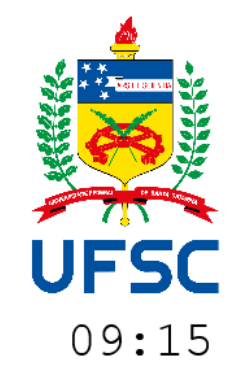

| Ident | tificação do Servidor |
|-------|-----------------------|
|       |                       |
|       | Senha                 |
| senha |                       |
|       | Entrar                |

Para realizar ajustes e acompanhamento, clique aqui.

O acesso pode ser feito em qualquer computador que esteja dentro da rede cabeada da Universidade. O acesso é realizado utilizando o SIAPE, CPF ou IDUFSC e a senha institucional.

Após a autenticação, será exibida a tela *Acompanhar Frequência* e, no menu lateral, será exibido um bloco com *Funções da Chefia* contendo as seguintes opções:

- Acompanhar Servidores
- Certificar Ocorrências
- Ocorrências certificadas
- Consolidar dados
- Relatório Consolidado

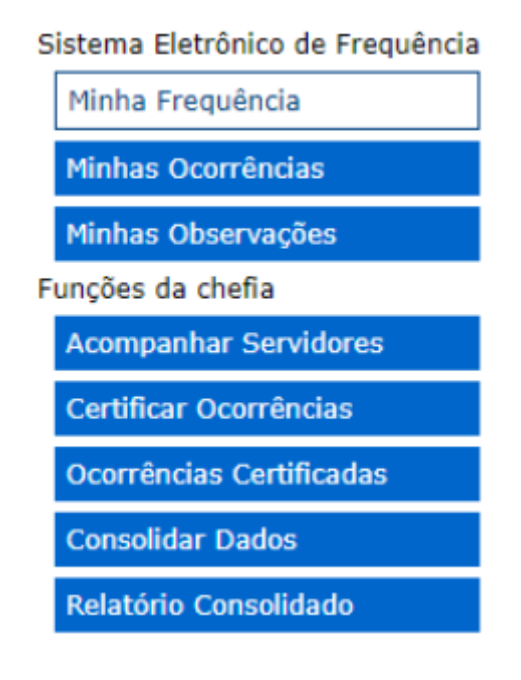

#### **1.1 Acompanhar Servidores**

Nesta tela a chefia pode acompanhar a jornada de trabalho dos servidores de sua equipe, sendo possível pesquisá-los pelo nome ou SIAPE e visualizar a mesma tela de acompanhamento a qual o servidor tem acesso.

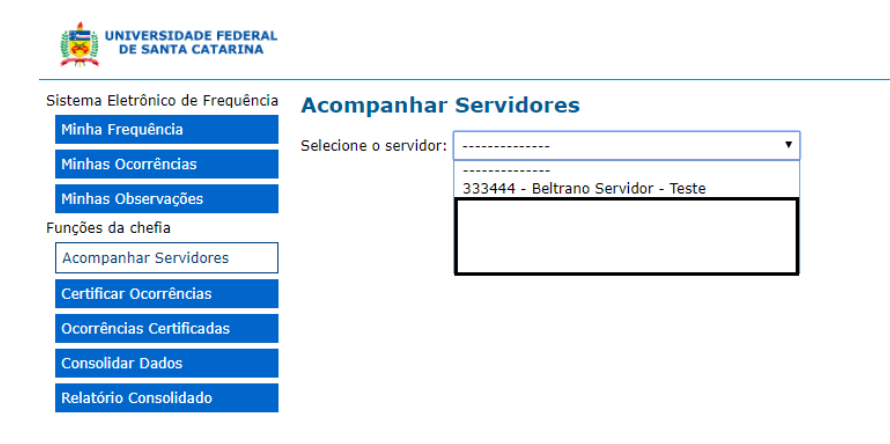

1.2. Certificar Ocorrências

As solicitações de registro de ocorrência dos servidores devem ser certificadas pelas chefia imediata do servidor. Na tela *Certificar Ocorrências* é possível visualizar os detalhes das solicitações clicando no nome do servidor.

| UNIVERSIDADE FEDERAL<br>DE SANTA CATARINA          |                              |                                          |                                                            |                                                |                  |     |          |            |       | <u>Sair (Fulano Chefia - Teste)</u>              |
|----------------------------------------------------|------------------------------|------------------------------------------|------------------------------------------------------------|------------------------------------------------|------------------|-----|----------|------------|-------|--------------------------------------------------|
| stema Eletrônico de Frequência<br>Minha Frequência | Certif                       | icar Ocorrên                             | cias                                                       |                                                |                  |     |          |            |       |                                                  |
| Minhas Ocorrências                                 | Clique                       | no nome do servidor                      | para ver mais informa                                      | ções sobre o pedido.                           |                  |     |          |            |       |                                                  |
| Minhas Observações                                 | 🗹 Des                        | marque para exibir                       | pedidos de servidores                                      | sob sua chefia e abaixo                        | 0                |     |          |            |       |                                                  |
| unções da chefia<br>Acompanhar Servidores          | Ocorrên                      | icias                                    |                                                            |                                                |                  |     |          |            |       | Exibindo 1-1 de 1 resultado.                     |
| Certificar Ocorrências                             |                              | Servidor                                 |                                                            | Carg                                           | 10               |     | Registro | Dia        | Hora  | Justificativa                                    |
| Ocorrências Certificadas<br>Consolidar Dados       | Belt<br>Test                 | rano Servidor -<br>e                     | ASSISTENTE EM ADM<br>DIVISÃO DE ACOMPA<br>DAJOR/DAP/PRODEG | IINISTRAÇÃO - 40h<br>MHAMENTO DA JORNAI<br>ESP | DA DE TRABALHO / |     | Entrada  | 20/01/2020 | 07:30 | Falha técnica da máquina de registro de<br>ponto |
|                                                    | Certifi<br>Pedidos           | car ocorrências selec<br>de abono        | cionadas                                                   |                                                |                  |     |          |            |       |                                                  |
|                                                    |                              | Se                                       | rvidor                                                     | Cargo                                          | Dia              |     | Horas    |            |       | Justificativa                                    |
|                                                    | Nenhum resultado encontrado. |                                          |                                                            |                                                |                  |     |          |            |       |                                                  |
|                                                    | Certifi<br>Pedidos           | car pedidos de abon<br>de exclusão de aj | o selecionados<br>uste/abono                               |                                                |                  |     |          |            |       |                                                  |
|                                                    |                              | Servid                                   | lor                                                        | Cargo                                          | Tipo             | Dia | н        | oras       |       | Justificativa                                    |
|                                                    | Nenhum                       | n resultado encontrac                    | 10.                                                        |                                                |                  |     |          |            |       |                                                  |
|                                                    | Certifi                      | car pedidos de exclu                     | são selecionados                                           |                                                |                  |     |          |            |       |                                                  |

A chefia deve incluir uma justificativa e clicar em um dos botões: *Certificar* ou *Não Certificar*. Feita a certificação, o horário muda para a cor verde na tela de acompanhar frequência do servidor.

| <ul> <li>Sistema Eletrônico de Frequência</li> <li>A fraguencia to</li> </ul> | × +                        | br/aiusta/padidas/upliasaa/sastria             | airOrgaoChofia/1           |       |                              | - 0 ×                                         |
|-------------------------------------------------------------------------------|----------------------------|------------------------------------------------|----------------------------|-------|------------------------------|-----------------------------------------------|
| Apps Acompanhamento                                                           | Apuração de batida         |                                                | girorgaochena/ r           |       |                              | ¥ 9:                                          |
| UNIVERSIDADE FEDERAL<br>DE SANTA CATARINA                                     |                            |                                                |                            |       |                              | <u>Sair (Fulano Chefia - Teste)</u>           |
| Sistema Eletrônico de Frequência                                              | Certificar Oco             | Informações do Pedido                          |                            | ×     |                              |                                               |
| Minha Frequência                                                              | Instruções —               | Pedido de Aiuste nro. 1519                     |                            |       |                              |                                               |
| Minhas Ocorrências                                                            | Clique no nome do se       | Servidor: Beltrano Servido                     | or - Teste                 |       |                              |                                               |
| Minhas Observações                                                            | Desmarque para             | Data do pedido: 27/01/2020 13:                 | 46                         |       |                              |                                               |
| Funções da chefia                                                             | Ocorrências                | Tipo: Entrada                                  |                            |       |                              | )                                             |
| Acompanhar Servidores                                                         | ocorreneitas               | Dia: 20/01/2020                                |                            |       | Exibindo 1-1 de 1 resultado. |                                               |
| Certificar Ocorrências                                                        | Servidor                   | Hora: 07:30<br>Justificativa: Falha técnica da | a máquina de registro de r | ponto | Hora                         | Justificativa                                 |
| Ocorrências Certificadas<br>Consolidar Dados                                  | Beltrano Servidor<br>Teste | Anexos: sem anexos<br>Registros do dia         |                            |       | .0 07:30                     | Falha técnica da máquina de registro de ponto |
| Relatório Consolidado                                                         | Certificar ocorrência      | Intervalo Entrada Saío                         | da Tempo trabalhado        |       |                              |                                               |
|                                                                               | Pedidos de abono           | ? 🛕 18:0                                       | 08 ?                       |       |                              |                                               |
|                                                                               |                            | -10:38 07:30                                   | ?                          |       |                              | Institution                                   |
|                                                                               | Marchards and the day of   | Total trabalhad                                | lo: 4:03                   |       |                              | Justificativa                                 |
|                                                                               | Nennum resultado en        |                                                |                            |       |                              |                                               |
|                                                                               |                            |                                                |                            |       |                              |                                               |
|                                                                               | Pedidos de exclusão        | Justificativa                                  |                            |       |                              |                                               |
|                                                                               |                            | ciente, de acordo.                             |                            |       |                              |                                               |
|                                                                               |                            |                                                |                            |       |                              | Justificativa                                 |
|                                                                               | Nenhum resultado en        |                                                |                            |       |                              |                                               |
|                                                                               | Certificar pedidos de      | Certificar Não Certifica                       | ar                         |       |                              |                                               |
|                                                                               |                            |                                                |                            |       |                              |                                               |
|                                                                               |                            |                                                |                            |       |                              |                                               |
|                                                                               |                            |                                                |                            |       |                              |                                               |
|                                                                               |                            |                                                |                            |       |                              | 13-/19                                        |
| Digite aqui para pes                                                          | quisar                     | 0 🨂 🥅 🚾                                        | <b>9</b>                   |       |                              | へ 空 (4)) 27/01/2020 〇                         |

Caso o pedido de ajuste não seja certificado pela chefia, o horário deixa de aparecer na tela de acompanhamento, retornando o triângulo em amarelo, e o servidor pode realizar um novo pedido, se for o caso.

| 25/03 | ž    | 08:55 | 13:58         | 5:03              |
|-------|------|-------|---------------|-------------------|
|       | 0:32 | 14:30 | A /           | ?                 |
|       | ?    | 18:54 | A             | Cusão de ? gistro |
|       |      | Tota  | l trabalhado: | 5:03              |

#### 1.3 Ocorrências Certificadas

Nesta tela as chefias conseguem visualizar as ocorrências que já foram certificadas.

Caso seja necessário visualizar mais informações é possível clicar sobre o nome do Servidor e aparecerá uma janela com mais dados.

| orrencias                     | s Certificadas                                                                                                 |            |            |       |                                                                                                    |                                             |
|-------------------------------|----------------------------------------------------------------------------------------------------|------------|------------|-------|----------------------------------------------------------------------------------------------------|---------------------------------------------|
| ique no nome o<br>Desmarque p | lo servidor para ver mais informações sobre o pedido<br>para exibir pedidos de servidores sob sua chefia e ab  | o.<br>aixo |            |       |                                                                                                    |                                             |
| orrências cert                | ificadas                                                                                                    |            |            |       | Exibindo                                                                                            | 1-5 de 5 resulta                            |
| Servidor                      | Cargo                                                                                                    | Registro   | Dia        | Hora  | Justificativa                                                                                       | Certificado                                 |
|                               | ASSISTENTE EM ADMINISTRAÇÃO - 20h<br>DIVISÃO DE ACOMPANHAMENTO DA JORNADA<br>DE TRABALHO / DAJOR/DAP/PRODEGESP | Entrada    | 14/01/2020 | 07:30 | Falha técnica da máquina de registro de<br>ponto                                                    | Certificado por<br>Suelen Silva             |
|                               | ASSISTENTE EM ADMINISTRAÇÃO - 20h<br>DIVISÃO DE ACOMPANHAMENTO DA JORNADA<br>DE TRABALHO / DAJOR/DAP/PRODEGESP | Saída      | 02/09/2019 | 11:40 | Esquecimento por parte da servidora.                                                                | Certificado por<br>HENRIQUE JOS<br>DE SOUZA |
|                               | ASSISTENTE EM ADMINISTRAÇÃO - 20h<br>DIVISÃO DE ACOMPANHAMENTO DA JORNADA<br>DE TRABALHO / DAJOR/DAP/PRODEGESP | Saída      | 30/08/2019 | 19:10 | Esquecimento por parte do servidor.                                                                 | Certificado por<br>HENRIQUE JOS<br>DE SOUZA |
|                               | ASSISTENTE EM ADMINISTRAÇÃO - 20h<br>DIVISÃO DE ACOMPANHAMENTO DA JORNADA<br>DE TRABALHO / DAJOR/DAP/PRODEGESP | Entrada    | 29/08/2019 | 13:36 | Esquecimento por parte do servidor, bem<br>como reunião às 14h no Gabinete da Reitoria<br>(CPFLEX). | Certificado por<br>HENRIQUE JOS<br>DE SOUZA |
|                               | ASSISTENTE EM ADMINISTRAÇÃO - 20h<br>DIVISÃO DE ACOMPANHAMENTO DA JORNADA<br>DE TRABALHO / DAJOR/DAP/PRODEGESP | Entrada    | 26/08/2019 | 07:32 | Falha técnica da máquina de registro de<br>ponto                                                    | Certificado por<br>HENRIQUE JOS<br>DE SOUZA |

Pedidos de abono certificados

|          |                                                                                                    |            |              |                              | Exibindo 1-1 de 1 resultado.                       |
|----------|----------------------------------------------------------------------------------------------------|------------|--------------|------------------------------|----------------------------------------------------|
| Servidor | Cargo                                                                                                    | Dia        | <u>Horas</u> | Justificativa                | Certificado                                        |
|          | ASSISTENTE EM ADMINISTRAÇÃO - 20h<br>DIVISÃO DE ACOMPANHAMENTO DA JORNADA DE TRABALHO /<br>DAJOR/DAP/PRODEGESP | 17/09/2019 | 4:00         | Consulta na área da<br>saúde | Certificado por<br>NADIA CRISTINA ZUNINO<br>SIMONE |

Conforme pode ser verificado no item acima, aparecerão nesta tela também os abonos de carga horária. Neste caso apresentado, o servidor incluiu a declaração de comparecimento em uma consulta médica.

### **Ocorrências Certificadas**

| Informações d    | o Pedido                                                    | × – |
|------------------|-------------------------------------------------------------|-----|
| Pedido de Aboi   | no nro. 72                                                  |     |
| Servidor:        |                                                             |     |
| Data do pedido:  | 30/09/2019 16:13                                            | 01  |
| Dia:             | 17/09/2019                                                  | 7:: |
| Horas:           | 4:00                                                        |     |
| Justificativa:   | Consulta na área da saúde                                   | 1.2 |
| Anexos:          | 187040-20190930161301-Declaracao de Comparecimento 1709.pdf |     |
| Certificado:     | Sim                                                         | ):: |
| Data:            | 30/09/2019                                                  |     |
| Certificador:    |                                                             |     |
| Justificativa da |                                                             | 3:: |
| certificação:    | Sem justificativa                                           |     |
|                  |                                                             | 7:3 |
|                  |                                                             |     |
|                  |                                                             |     |
|                  |                                                             |     |
|                  |                                                             |     |
|                  |                                                             |     |
|                  |                                                             |     |
|                  |                                                             | 7/  |
|                  |                                                             | ''  |

#### 1.4 Consolidar Dados

É nesta tela que a chefia imediata irá consolidar os dados com a frequência mensal dos servidores, isto é, realizar a homologação da folha ponto.

Com o encerramento do mês, as chefias têm até o **décimo dia do mês subsequente** para fazer a consolidação dos dados.

Salientamos que antes de consolidar os dados, as chefias imediatas deverão analisar e, se pertinente, certificar as ocorrências e os ajustes pendentes no sistema, por exemplo faltas e atrasos, visto que a consolidação repercute na vida funcional do servidor.

Portanto, acesse habitualmente o sistema para evitar o acúmulo de ocorrências no encerramento do mês.

#### **Consolidar Dados**

#### DIVISÃO DE ACOMPANHAMENTO DA JORNADA DE TRABALHO / DAJOR/DAP/PRODEGESP Período 11/2019

Servidores não consolidados:

|         |                                                                                                |                           |              |                 |                                 | 3 resultad            | dos no total.             |
|---------|------------------------------------------------------------------------------------------------|---------------------------|--------------|-----------------|---------------------------------|-----------------------|---------------------------|
|         | Nome Servidor                                                                                  |                           | <u>Cargo</u> |                 | <u>Tempo</u><br><u>Trabalho</u> | <u>Tempo</u><br>Abono | Total                     |
| ✓       |                                                                                                | ASSISTENTE EM AI          | DMINISTRAÇÃO |                 | 0:00                            | 0:00                  | 0:00                      |
| ✓       |                                                                                                | ASSISTENTE EM AI          | DMINISTRAÇÃO |                 | 0:00                            | 0:00                  | 0:00                      |
| ✓       |                                                                                                | ASSISTENTE EM AI          | DMINISTRAÇÃO |                 | 0:00                            | 0:00                  | 0:00                      |
| Servid  | lores já consolidados:                                                                         |                           |              |                 |                                 |                       |                           |
|         | Nome Servidor                                                                                  | Cargo                     | Ten<br>Trab  | npo<br>alho     | Tempo<br>Abono                  | Total                 |                           |
| Nenhu   | im resultado encontrado.                                                                       |                           |              |                 |                                 |                       |                           |
| Cons    | olidar novamente os servidores selecionados<br>lores sem Registro em Controle Eletrônico de Fr | requência - 11/2019*      | c            |                 |                                 |                       |                           |
|         |                                                                                                |                           |              |                 |                                 | 2 resultad            | dos no total.             |
|         | Nome Servidor                                                                                  |                           |              |                 | <u>Cargo</u>                    | !<br>1                | <u>Regime</u><br>Trabalho |
| (DEPA   | RTAMENTO DE ADMINISTRAÇÃO DE PESSOAL / DAP/PI                                                  | RODEGESP)                 |              | AUXILIAR EM ADM | IINISTRAÇÃO                     |                       | 40                        |
|         |                                                                                                |                           |              | ASSISTENTE EM A | DMINISTRAÇÃO                    |                       | 40                        |
| * Excet | to servidores com afastamento autorizado ou com flexit                                         | bilização de horário para | estudante.   |                 |                                 |                       |                           |

#### 1.5 Relatório Consolidado

Voltar

O relatório consolidado é tela que permite às chefias imediatas visualizarem a jornada de trabalho dos exercícios anteriores realizada pelos servidores que compõem a sua equipe. Vale salientar que os boletins de frequência desses meses já devem ter sido remetidos a DAJOR.

| Minha Frequência         | Relatório Consolidado                           | DA JORNADA DE TRABALHO / DAJOR/I              |                   |                           |                |
|--------------------------|-------------------------------------------------|-----------------------------------------------|-------------------|---------------------------|----------------|
| Minhas Ocorrências       |                                                 |                                               |                   |                           |                |
| Minhas Observações       | Instruções                                      | requencia - 9/2019                            |                   |                           |                |
| Acompanhar Servidores    | Marque para exibir todos os servidores          |                                               |                   |                           |                |
| Certificar Ocorrências   |                                                 |                                               |                   | 5 resi                    | ultados no tot |
| Ocorrências Certificadas | Nome Servidor                                   | Cargo                                         | Tempo<br>Trabalho | Tempo<br>Abono<br>0:00    | Total<br>0:00  |
| Consolidar Dados         | Beltrano Servidor - Teste                       | ASSISTENTE EM ADMINISTRAÇÃO                   | 0:00              |                           |                |
| Relatório Consolidado    | Fulano Chefia - Teste                           | ASSISTENTE EM ADMINISTRAÇÃO                   | 0:00              | 0:00                      | 0:0            |
|                          | Servidores que não registram Frequência no Sist | ema Eletrônico de Frequência - 9/2019*        |                   | Regime                    |                |
|                          | Nome Servicor                                   | 1                                             | Trabalho          |                           |                |
|                          | Servidores que nao registram Frequência no Sist | iema Eletronico de Frequencia - 9/2019* Cargo | 1                 | <u>Regime</u><br>Trabalho |                |

#### AVISOS

Em situações que o servidor esteja afastado e/ou licenciado e, por algum motivo, no momento da consolidação dos dados a ocorrência não esteja registrada no sistema, a chefia, quando ciente do afastamento, deverá consolidar os dados e providenciar o Boletim de Frequência, considerando **frequência integral** para o servidor nesta situação ou em outras licenças.

Caso o servidor não formalize tal registro nos Departamentos pertinentes que tratam da licença ou do afastamento na Pró-Reitoria de Desenvolvimento e Gestão de Pessoas (PRODEGESP) até o mês subsequente, a chefia imediata deverá retificar as informações no Sistema Eletrônico de Frequência e no Boletim de Frequência.

Este fluxo deve ser respeitado em quaisquer situações diversas que o servidor solicite ocorrências ou ajustes posteriores à consolidação dos dados. Nestes casos, a chefia imediata deverá consolidar novamente e encaminhar novo Boletim de Frequência, com as retificações claramente informadas. O sistema informará quando o caso for posterior a consolidação, portanto, fiquem atentos às mensagens do sistema!

No período de 03/02 a 03/04/2020 o servidor continuará preenchendo fisicamente a folha ponto e você como chefia imediata continuará assinando-a e encaminhando o Boletim de Frequência para a Direção da sua Unidade, a qual irá validar e encaminhar à DAJOR/DAP.

#### 2. Dúvidas

Em caso de dúvida sobre a utilização do Sistema você poderá consultar a página: https://frequencia.ufsc.br na qual estará disponível o material de apoio, perguntas e respostas frequentes.

Caso sua dúvida não seja sanada, você poderá encaminhá-la pelo próprio site, consultar o servidor referência de sua Unidade ou ainda entrar em contato com a Divisão de Acompanhamento da Jornada de Trabalho (dajor.dap@contato.ufsc.br).